## Accès à La DSIE

# POUR LES NOUVEAUX INTERVENANTS

JF Dupont / E Delalande DRT

31 mai 2018

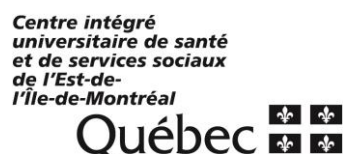

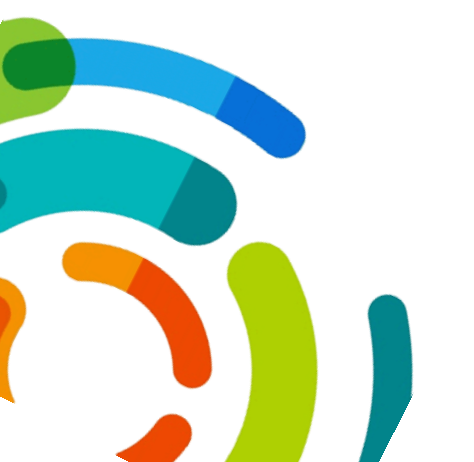

### PROCÉDURE D'ACCÈS À LA DSIE POUR LES NOUVEAUX INTERVENANTS

JF Dupont / E Delalande

#### **Prérequis :**

> La demande d'accès à la DSIE via Octopus doit avoir été complétée.

#### Étape 1 :

Se connecter au portail applicatif du CIUSSS (Citrix) avec son compte Windows Le lien se trouve sur le bas de la page d'accueil de l'Intranet, section applications

http://intranetcemtl.cemtl.rtss.gc.ca/index.php?id=862

### Étape 2 :

> Sur la page d'accueil des applications, aller dans le répertoire DSIE – CIUSSS

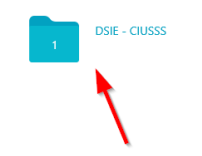

Cliquer sur l'icône Lotus Notes – DSIE et ADN – CIUSSS dans Citrix

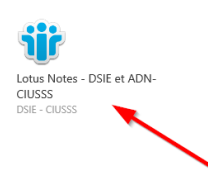

Sélectionner le site désiré et faire « Connexion »

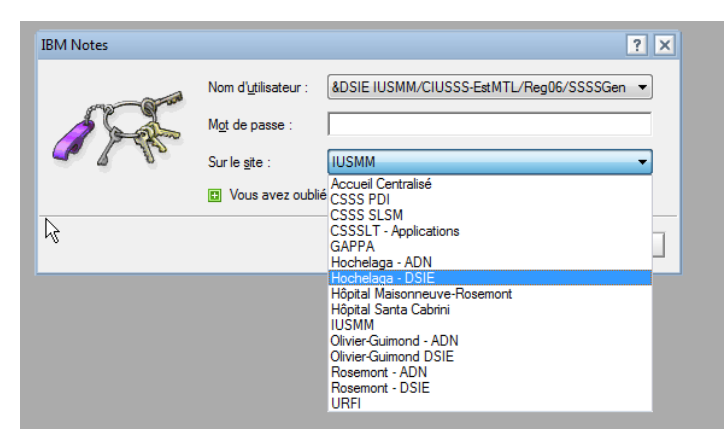

Sélectionner l'onglet de votre installation avant de double-cliquer sur la tuile pour ouvrir la DSIE

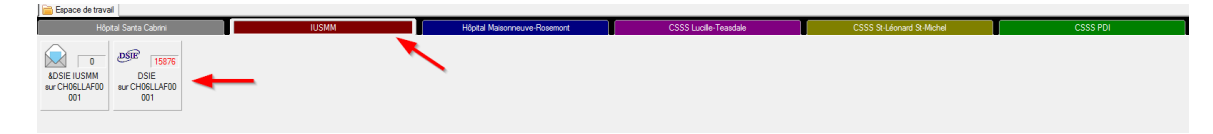

> Cliquer sur « Identifiants génériques » pour s'authentifier

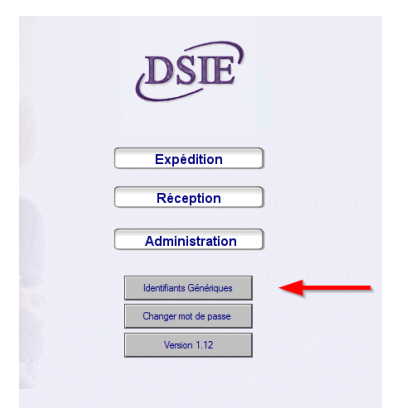

> Choisir dans la liste son utilisateur et entrer le mot de passe

| Ouverture de session | ×           |
|----------------------|-------------|
| Authentification     | ОК          |
| Utilisateur:         | <br>Annuler |
| Mot de passe:        |             |

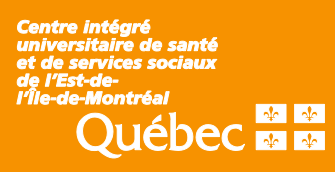